## Panduan pengisian form dan upload dokumen tes kesehatan jalur SBMPN

- 1. Silahkan login ke pmb.ppns.ac.id
- 2. Masuk ke menu SBMPN

| Politeknik Perkapalan Negeri Surabaya Home Penerimaan Mahasiswa Baru                      | Pendaftaran FAQ         | Hi, burniadi@gmail.com b                                                          |
|-------------------------------------------------------------------------------------------|-------------------------|-----------------------------------------------------------------------------------|
| Program dan Jalur Seleksi Mahasiswa Baru<br>Politeknik Perkapalan Negeri Surabaya         |                         |                                                                                   |
| SRMPN                                                                                     |                         | Petunjuk untuk Pengisian dan Upload Berkas<br>Tes Kesehatan<br>19 Juni 2021 11:45 |
| SBMPTN / SBMPN<br>2021/2022<br>09 Mei 2021 - 10 Juni 2021                                 | Uhat Informasi Detail   | Pengumuman Hasil Seleksi jalur SBMPN tahun<br>2021<br>19 Juni 2021 04:00          |
|                                                                                           |                         | Lampiran-4 Pengumuman Hasil Seleksi Jalur<br>SBMPTN<br>14 Juni 2021 18:00         |
| SMPPNS-S2<br>Seleksi Mandiri PTN / SMPPNS-S2<br>2021/2022<br>15 Maret 2021 - 20 Juli 2021 | Daftar Informasi Detail | Biaya Pendidikan Jalur SMPPNS tahun 2021<br>14 Juni 2021 16:45                    |
|                                                                                           |                         | Pengumuman Hasil Seleksi jalur SBMPTN tahun<br>2021<br>14 Juni 2021 16:45         |
|                                                                                           |                         | Panduan CBT SBMPN<br>10 Juni 2021 09:15                                           |
| SMPPNS-Reguler<br>Seleksi Mandiri PTN / SMPPNS-Reguler                                    | Daftar Informasi Detail |                                                                                   |

- 3. Form tidak harus terisi penuh baru disimpan. Silahkan isi sebagian, lalu simpan setelah dipastikan format benar.
- 4. Jangan membiarkan sesi login menggantung lama tanpa ada aktivitas pengisian form. Karena alasan security, durasi validitas sesi login dibatasi. Jika anda meneruskan mengisi form setelah sesi login expired, data tidak bisa disimpan dan isian form akan hilang.
- 5. Pastikan format data sesuai. Jika format data salah, setelah klik tombol "Simpan", di bagian atas laman web muncul peringatan seperti gambar di bawah

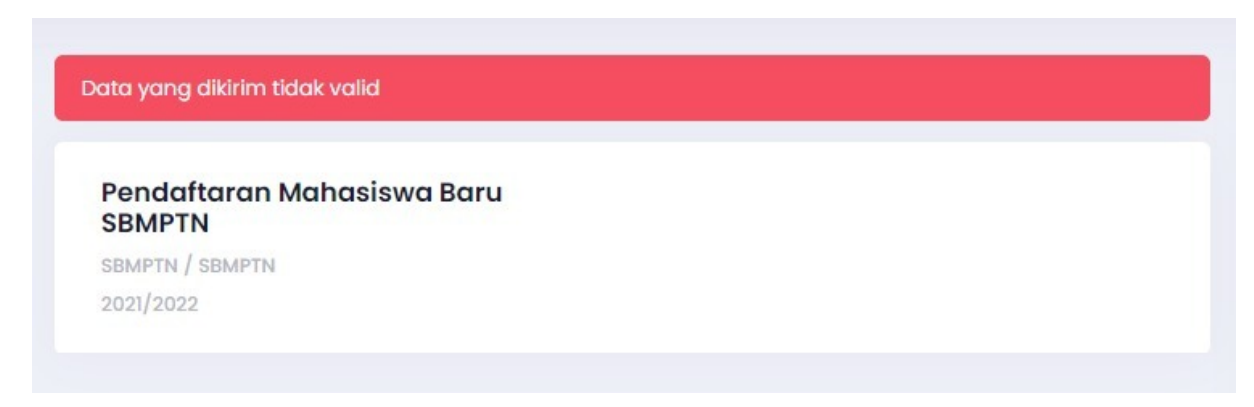

- 6. Jika hal di poin 4 terjadi, isi dan simpan secara bertahap form yang berbentuk text input sehingga anda dapat mengetahui isian form mana yg salah format.
- 7. Cek persentase pengisian form seperti gambar di bawah. Jika belum 100% anda akan kembali ke halaman pengisian form.

## Status Pendaftaran : Passed Interview

## No. Pendaftaran : 121121030001

| Group                                               | Wajib | Diisi | Kosong | Diisi(%) |
|-----------------------------------------------------|-------|-------|--------|----------|
| Data Pribadi                                        | 18    | 16    | 2      | 88.89    |
| Data Sekolah                                        | 6     | 0     | 6      | 0        |
| Data Orang Tua                                      | 17    | 4     | 13     | 23.53    |
| Tes Kesehatan dan<br>Survei<br>Kewaspadaan<br>Covid | 18    | 1     | 17     | 5.56     |

- 8. Form dengan keterangan (\* wajib diisi) tidak boleh kosong/dilewati.
- 9. Untuk upload berkas, perhatikan format yang diminta. Jangan mengunggah file PDF jika yang diminta adalah format JPEG/gambar dan sebaliknya

Data yang anda isikan sangat menentukan proses penerimaan anda. Happy filling forms.